۱- ابتدا وارد لینک زیر شوید و برنامه زیر را با گوگل کروم دانلود کنید <mark>( این فایل نصب نمی شود )</mark>

12

+

کلیک کنید

Install

نرسی کوشی

HUAWE

هو اوي

https://download.notary.ir/installer.exe

۲- بر روی لینک زیر کلیک نمایید و فایل دانلود شده را نصب کنید :

https://download.notary.ir/KlidSabt/Klid\_Sabt.apk

مراحل نصب به شرح زیر است :

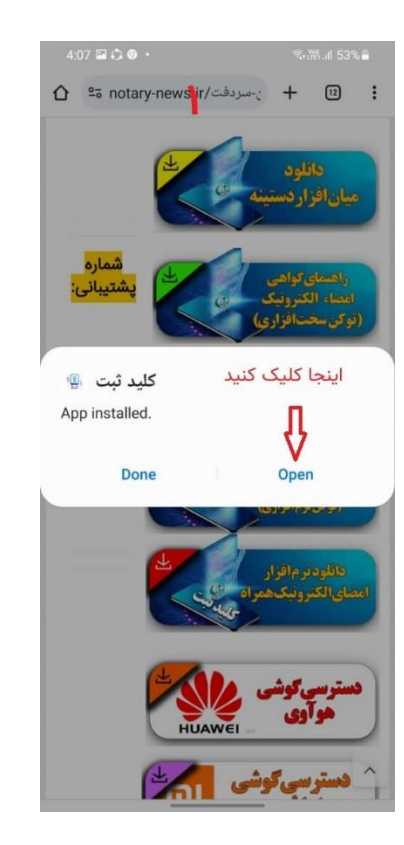

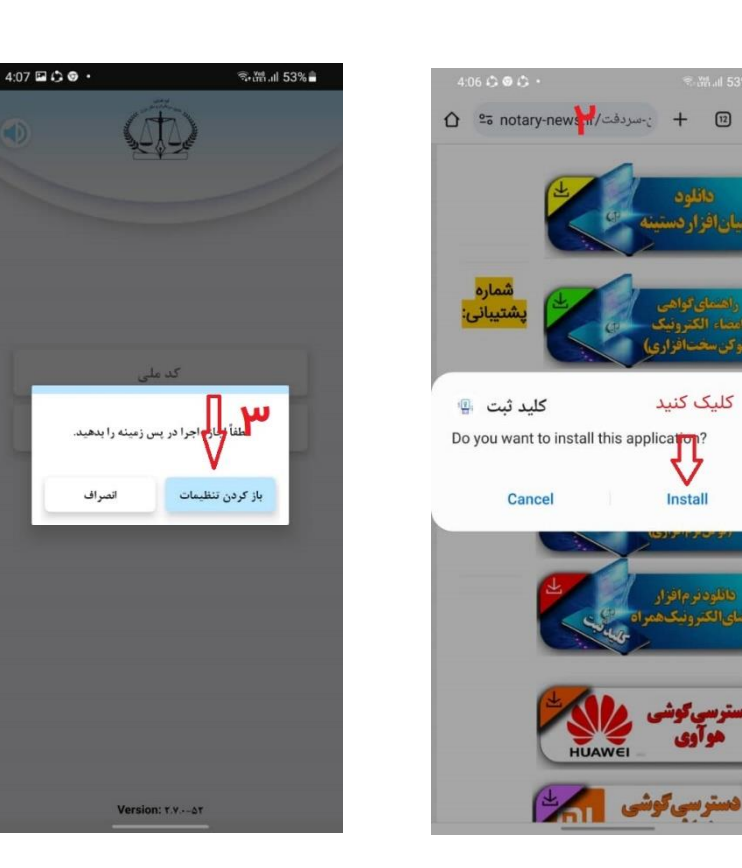

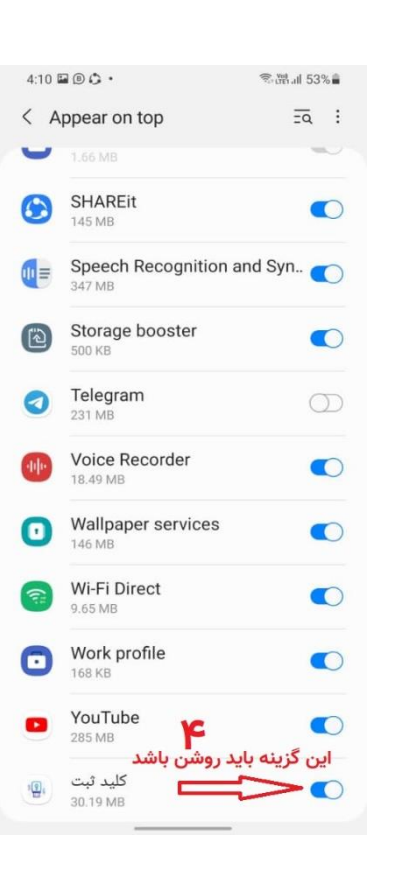

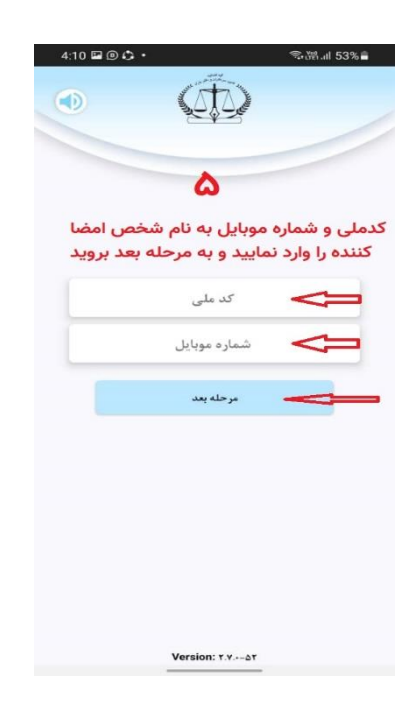

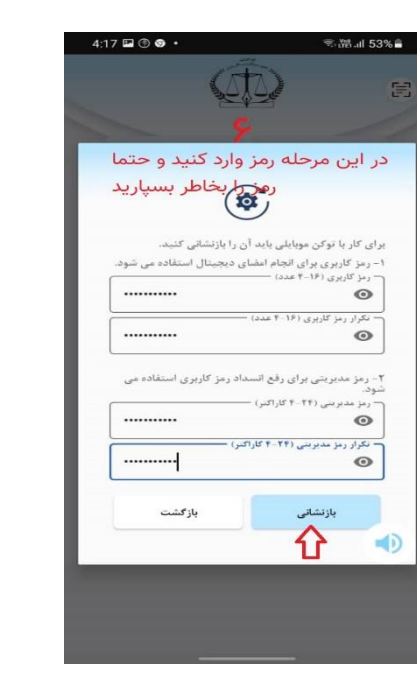

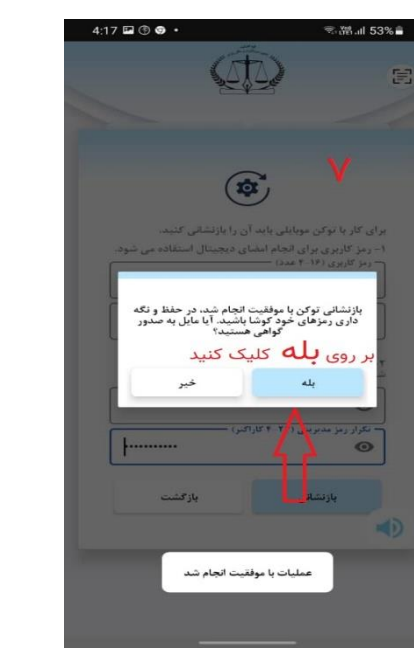

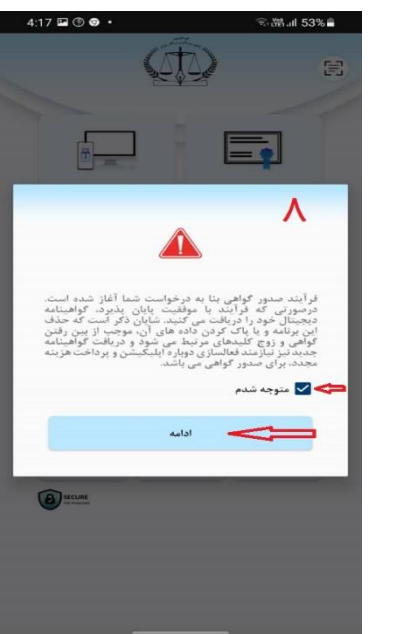

| 4:18 🖼 🖲 ગ • | لي الحقق<br>1914 م     | ≋+溏.⊪ 53%i     |
|--------------|------------------------|----------------|
| D            |                        | 3              |
| نرونيكى      | ، متقاضى گواهيئامه الک | ۹ مشخصات       |
|              |                        | لاعات متقاضى 🗕 |
|              |                        | ۰ کد ملی       |
|              | 1                      | انلفن همراه    |
|              | Ŷ                      | تاريخ تولد     |
|              | ₽                      | سريال كارتملى  |
|              |                        |                |

| ارد دنید و سپس مرحنه | ۲ درينه بالا را و |
|----------------------|-------------------|
| یید.                 | بعد را کلیک نما   |
|                      |                   |
|                      |                   |

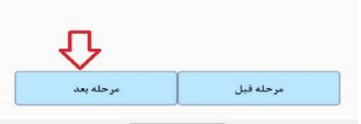

|                                    | ) E                      |
|------------------------------------|--------------------------|
| و ثبت مشخصات                       | م ناييد                  |
|                                    | مشخصات محصول ———         |
| میانی اعتماد راهبر                 | نام مرکز صدور گواهی:     |
| گواهی موبایل برلز شخص حقیقی<br>ثبت | نام محصول:               |
|                                    | اطلاعات هویتی متقاضی     |
| مهدى                               | نام:                     |
| رجبی میان لنگه                     | نام خانوادگی:            |
| FTTFTFF9F9                         | كد ملى:                  |
| testvsasaf                         | سريال كارتملى:           |
| 1750/1-/-9                         | ناريخ تولد:              |
|                                    | اطلاعات تكميلي متقاضي —  |
| -911TPTV9F0                        | نلغن تماس؛               |
| 1848429128                         | كد پستى:                 |
| فواندهام و تایید میکنم             | 🔽 تمامی اطلاعات فوق را خ |
| بزنید و سپس                        | تیک تایید را             |

مرحله قبل

مرحله بعد

| s1 11                                             | يصات                           |
|---------------------------------------------------|--------------------------------|
| آخرین مرحله پیش از ص<br>با کلیک برروی گزینه شر    | میانی اعتماد راهبر             |
| توصیه میشود قبل از ش<br>فرمایید:                  | ی موبایل برنز شخص حقیقی<br>ثبت |
| ۱ – شئونات اسلامی را رع<br>خودداری نمایید.        |                                |
| ۳– گوشی تلفن همراه را<br>که چهره شما به طور کام   | مهدى                           |
| ۳ – مواردی که حین فر آ<br>را بدرستی انجام دهید    | رجبی میان لنگه                 |
| ۴– پس از اتمام اسکن ته<br>اعلام کردد و به صفحه اه | FTTFTFFQFQ                     |
| ۵-نور محیط مناسب باش                              | TESTVEASAE                     |
| ۶-صدای محیط کم پاشد                               | 1750/1-/-9                     |
|                                                   | -111751V1F0                    |
|                                                   | IFAFVTAITF                     |
|                                                   | ناييد مىكئم                    |
|                                                   | و سیس                          |
|                                                   | انتخاب كنيد                    |
|                                                   |                                |

電話.ill 53%音

مرحله قبل

冟

(1)

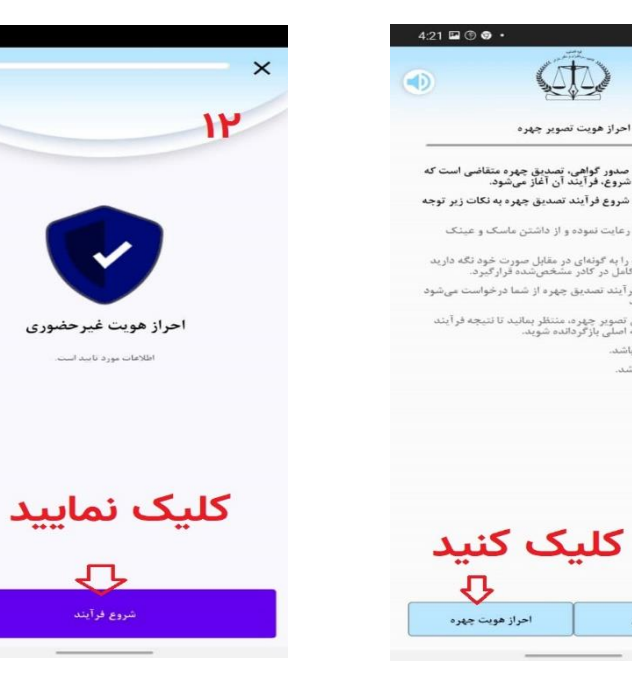

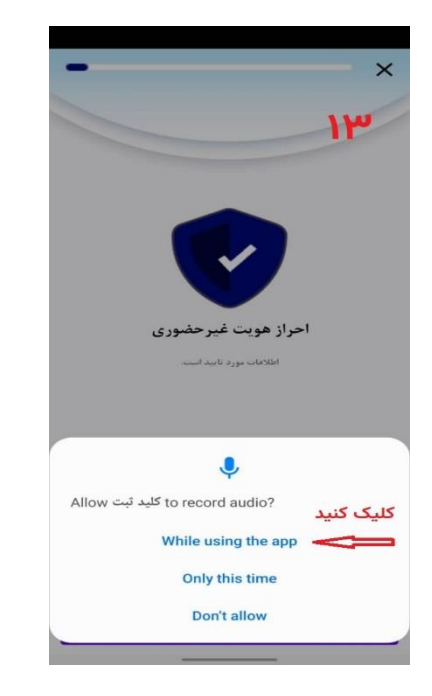

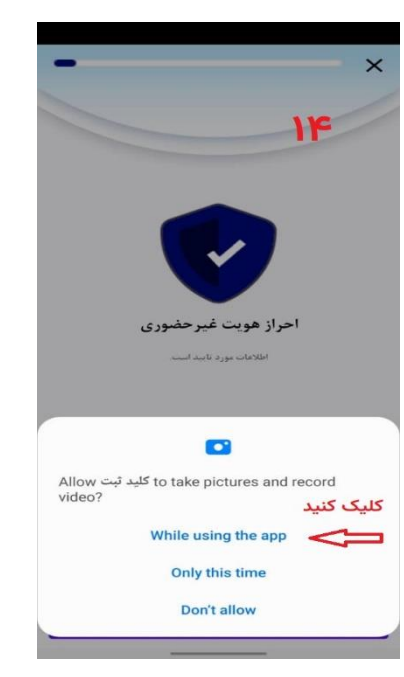

चि•∰ al 53% 着

E

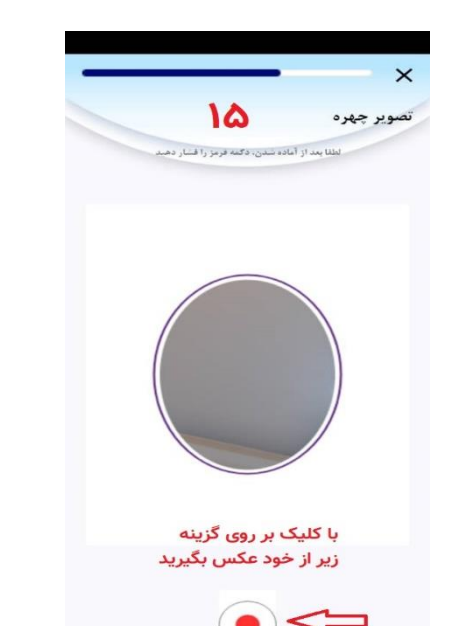

4:24 🖬 🖲 😨 🔹

1

4 GHI

7 PQRS

 $\bigotimes$ 

2 ABC

8 TUV

JKL

5

0

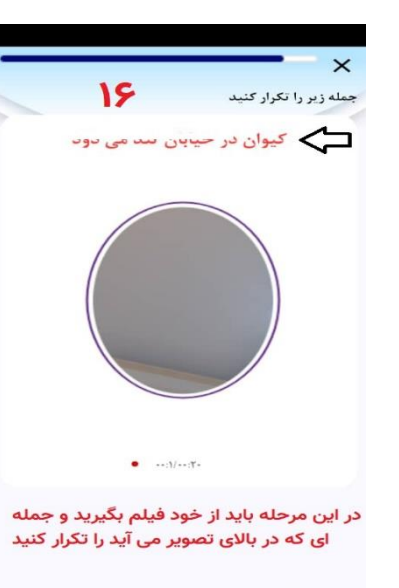

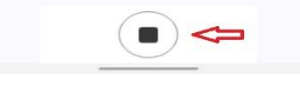

| 4:21 🖬 🖲 🐨 ·                     |                                                                                                    | ຈື•ເຫັສ.ຟ 53% 🗎                                                       |
|----------------------------------|----------------------------------------------------------------------------------------------------|-----------------------------------------------------------------------|
|                                  | (f)                                                                                                    | e                                                                     |
|                                  | يرداخت هزينه                                                                                                    | مشخصات مالی                                                           |
| اعمال                            | کد تخلیف                                                                                                    | شناسه برداخت/                                                         |
| مونشونه دا<br>بار برجایار        | ینه پرداخت اید<br>و به مرحله به<br>۲۷۲۵۰۰                                                                         | کر کیوں طرح<br>مشخصان کارت بانکی میراند<br>مبلغ فاط دداخت             |
|                                  | توجه                                                                                                    | شماره کا                                                              |
| داخت<br>نشده<br>رداخت<br>و گزینه | مزینه صدور گواهی را پر<br>موفق به دریافت گواهی<br>در این مرحله شناسه پ<br>مشخصات مالی وارد<br>بال را انتخاب کنید. | درصورتی که ه<br>نموده اید ولی<br>اید کلقی است<br>خود را در قسم<br>اعد |
|                                  | متوجه شدم                                                                                                    | تاريخ النا                                                            |
| رمز یونا                         | ا درخواست                                                                                                    | درخواست رمز<br>اینترنتی یویا:                                         |
| يوبا                             | رمز ابتترلتى                                                                                                    | رمز اینترنتی پویا: «                                                  |
|                                  |                                                                                                    |                                                                       |
| رداخت                            | я                                                                                                    | مرحله فبل                                                             |
|                                  |                                                                                                    |                                                                       |

| T. 188               | ali 52% ≣          | 4:23 🖬 🖲 😨 🔹                                                                 | ®u∰ul 53%∎                                                                                      |
|----------------------|--------------------|------------------------------------------------------------------------------|-------------------------------------------------------------------------------------------------|
| ٨                    | E                  |                                                                              | )<br>1V                                                                                         |
| د را بزن<br>پله را   | رمز خود<br>و گزینه | سه ممروبیعی<br>شما، با موفقیت پایان یافته است.<br>واهینامه، برروی گزینه صدور | ستاور توهیی<br>مراحل ثبت نام و تصدیق هویت<br>اکتون میتوانید برای دریافت گ<br>گواهی کلیک نمایید. |
| دنيد                 | نتحاب              |                                                                              | نام و نام خانوادگی: مہ ہے ر.                                                                    |
| بر دربر <sub>؟</sub> | ° o                |                                                                              | سعاره علی: ۰ ۰ ۰ ۰ ۰ ۰ ۰ ۰ ۰ ۰ ۰ ۰ ۰ ۰ ۰ ۰ ۰ ۰ ۰                                                |
| 5                    |                    | ، حقيقى تبت                                                                  | نام محصول: گواهی موبایل پرنز شخم                                                                |
| 3                    | DEF                |                                                                              |                                                                                                 |
| 3                    |                    |                                                                              |                                                                                                 |
| 6                    | MNO                |                                                                              |                                                                                                 |
| 9                    | WXYZ               | کلیک نمایید                                                                  |                                                                                                 |
| D                    | one                | $\mathbf{\hat{\Omega}}$                                                      |                                                                                                 |
|                      | ~                  | صدور گواهی                                                                   | انصراف                                                                                          |

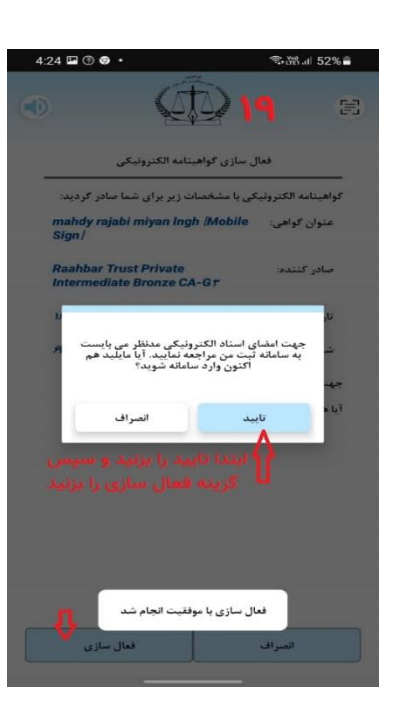

| % | 4:24 🖼 🕲 👁 🔹                                                  |                              | 염.al 52%             |   |
|---|---------------------------------------------------------------|------------------------------|----------------------|---|
| : | ☆ ºo my.ssaa.ir/usr/login                                     | +                            | 13                   | : |
|   |                                                               |                              |                      |   |
|   |                                                               | ۲                            | 0                    |   |
|   |                                                               |                              |                      |   |
|   | سازیان بخت استودا واک کشور<br>او بیکبارچه خدمات الکترونیکی    | درگا                         |                      |   |
|   |                                                               | *.                           | <b>ورود</b><br>کدملی |   |
|   | ذربافت رمز                                                    | * la                         | رمز يو               |   |
|   | ورود از طریق دولت من<br>ورود به درگاه                         |                              |                      |   |
|   | مساب کاربری ندارید قبت نام کنید<br>مرحله گزینه<br>ام را بزنید | مورتیکه .<br>در این<br>بت نا | درہ<br>۵             |   |

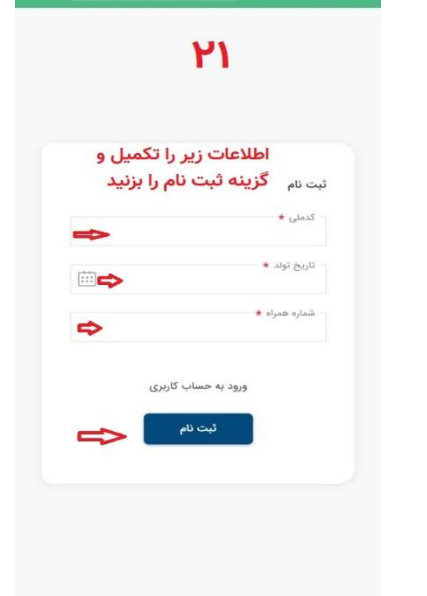

۲۵ (اهنما 🥐

نجلسه تغييرات مجمع عموم

AAP+PP+V

درخواست ثبت تاسیس شرکت سهامی خاه

مدارک الکترونیک مرحله دوم ایجاد شده

در انتظار امضاء

()

S.mail 5

≪•## al 52%∎

اسناد قابل امضا

📄 فهرست اسناد

رديف

نوع درخواست

شماره پیگیری

تاريخ ايجاد

CO ITA

نوع درخواست

شماره پیگیری

تاريخ ايجاد

وضعيت

مدارک

رديف

درخواست ه فوق العاده

11:11

otolF

11:07

کلیکی کنید مدارک انکترونیک مرحله دوم ایجاد شده

U:Di

4:24 🖬 🖲 🕢 🔹

☆ º= my.ssaa.ir/usr/register + □

| 12:59 🗮 🕲 🖨 🔸             | * 8.   | ¥ 🖘 🖓 al 85% 🛢 |   |  |
|---------------------------|--------|----------------|---|--|
| ☆ my.ssaa.ir/usr/register | +      | 14             | : |  |
|                           | ۲      | ۲              |   |  |
| رحله قبل ارسال شده بود    | ه در م | کدی ک          | 5 |  |
| 1 1 1 1 1 1 A . 1 . 19    |        | ا وارد         |   |  |

به منظور تکمیل فرایند ثبت نام لطفار کد ارسالی به شماره

تاييد و ثبت

سلام سبيده محمد حسد

کد تایید پیامک

مدت زمان باقی مانده : ۲۹۸ ثانیه

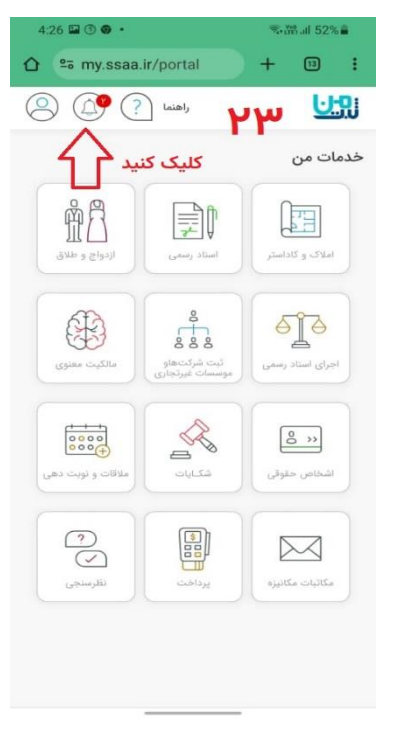

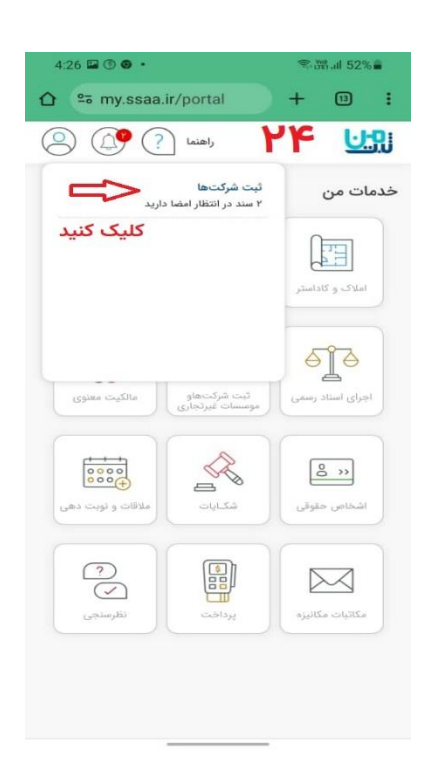

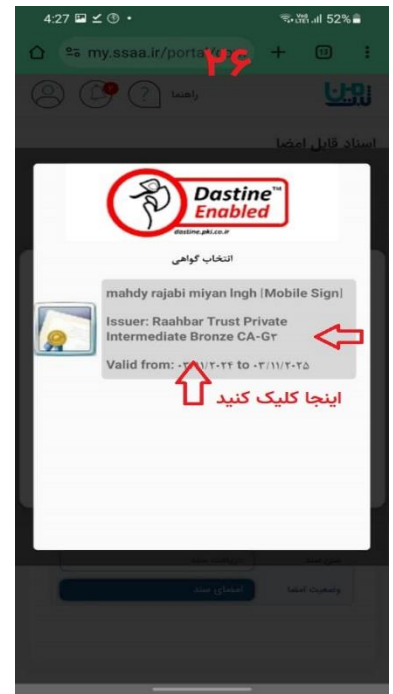

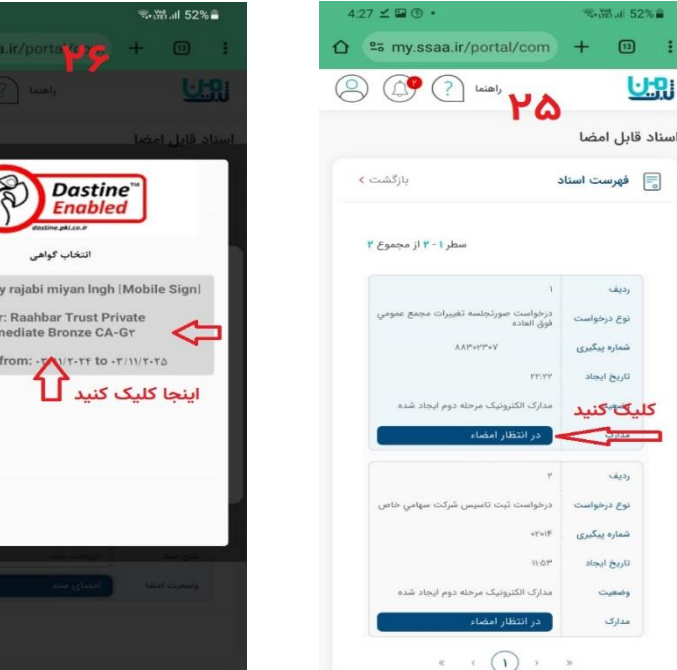

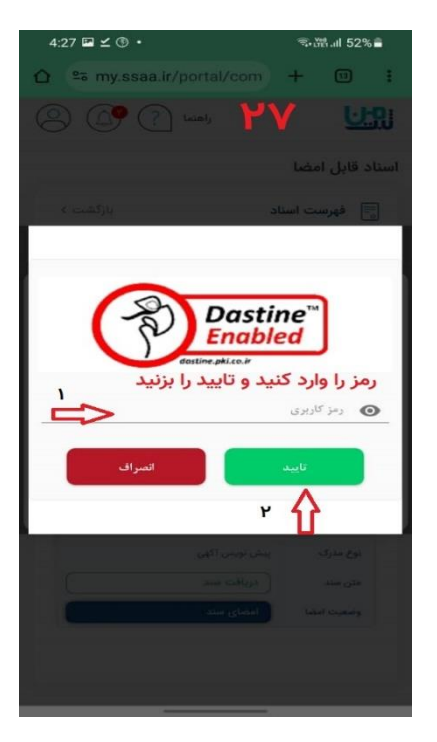

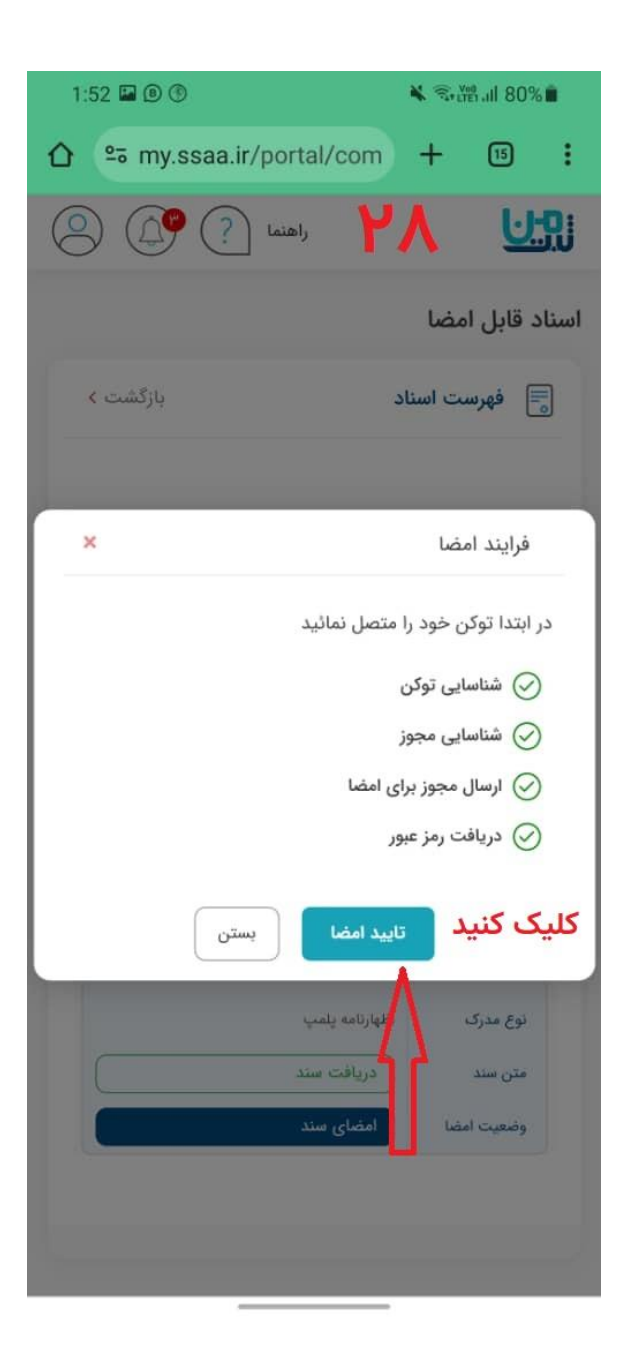

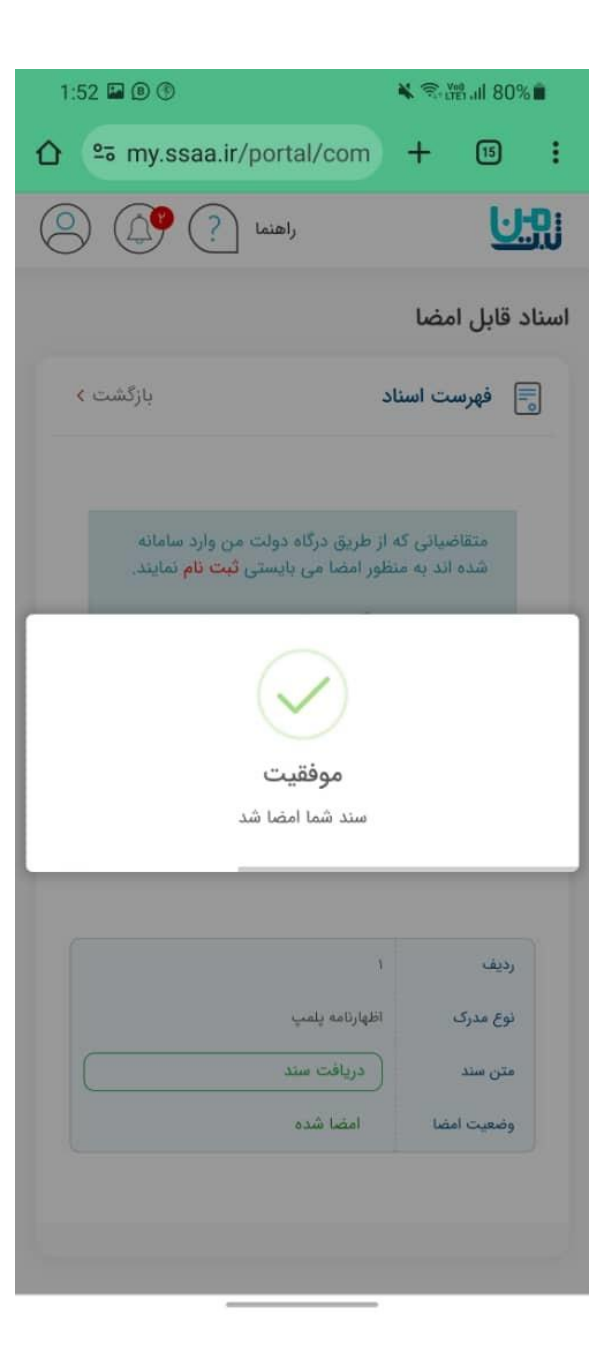